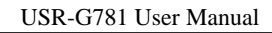

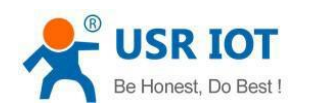

# **User Manual**

# Modem Router Cellular Model USR-G781

File Version: V1.0.06.03

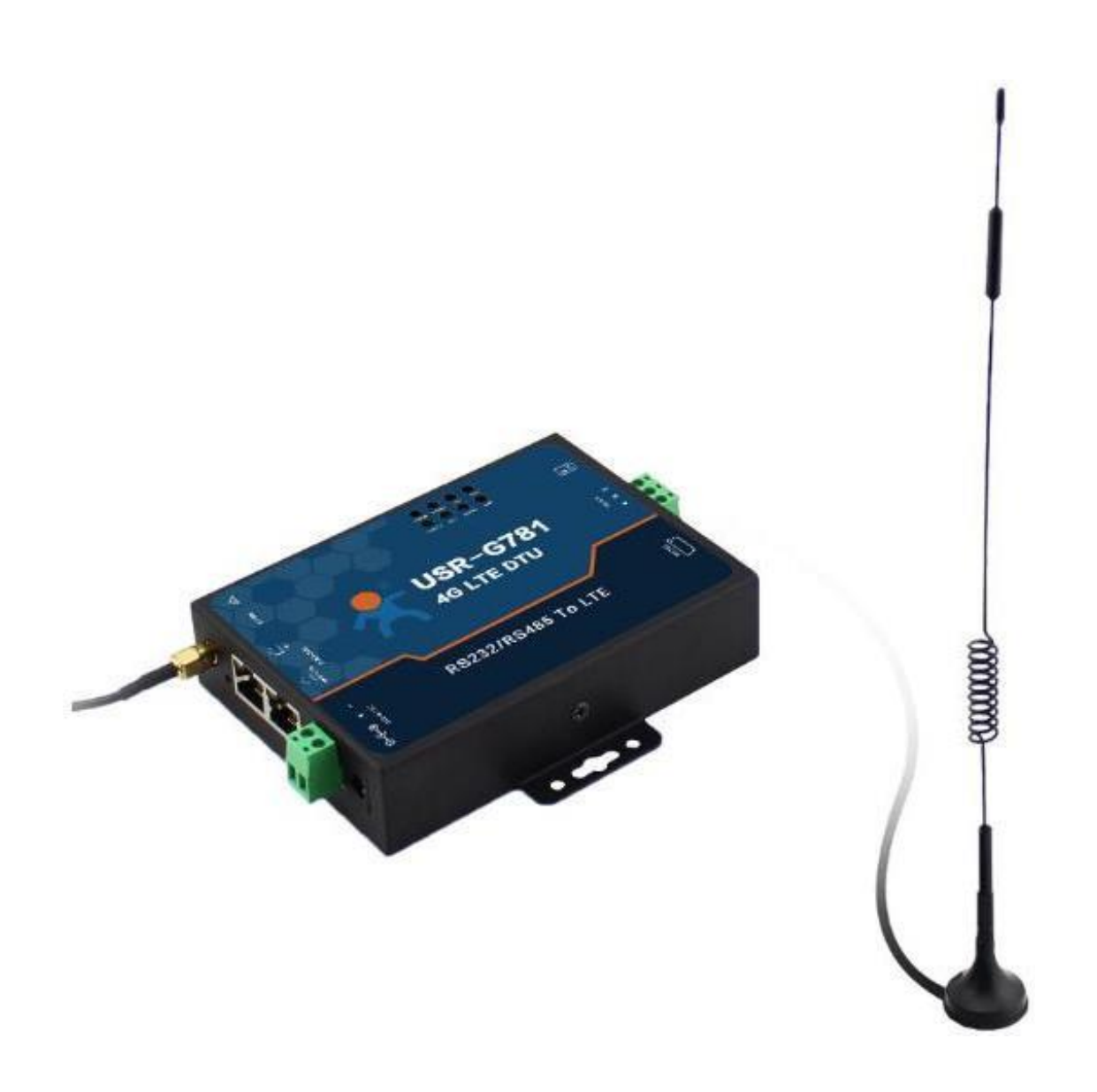

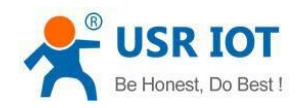

# Contents

| Contents          |                           | 2  |  |
|-------------------|---------------------------|----|--|
| Introduction      | ntroduction               |    |  |
| Features          |                           | 5  |  |
| 1. Get S          | tart                      |    |  |
| 1.1. Appli        | cation                    |    |  |
| 1.1.1.            | Application Diagram       | 6  |  |
| 1.1.2.            | Hardware Dimensions       | 7  |  |
| 1.1.3.            | Hardware Interface        |    |  |
| 1.1.4.            | LED Indicator             | 9  |  |
| 1.2. Modu         | ıle Default Parameters    | 9  |  |
| 1.3. Basic        | Parameters                | 10 |  |
| 1.4. Freq         | uency Band                |    |  |
| 1.5. Hard         | ware Introductions        | 12 |  |
| 2 Prod            | uct Functions             | 13 |  |
| 2. Που<br>2.1 ΔΡΝ |                           |    |  |
| 2.1. A N          | erFunctions               |    |  |
| 2.2. Rout         | Configuration Procedure   |    |  |
| 2.2.1.            | Networking Mode           |    |  |
| 2.2.2.            | WAN+LAN+4G                |    |  |
| 2.2.2.1.          | LAN+LAN+4G                |    |  |
| 2.2.2.2.          | Features                  |    |  |
| 2.2.3.            | 4G Interface              |    |  |
| 2.2.3.1.          | I AN Interface            |    |  |
| 2.2.3.2.          | WAN Interface             |    |  |
| 2.2.3.3.          | DHCP Server Function      |    |  |
| 2.2.3.1.          | VPN Function              | 18 |  |
| 2.2.3.6           | Static Routes Function    |    |  |
| 2237              | Static IP Rinding         | 20 |  |
| 2238              | Network Diagnosis         | 20 |  |
| 2239              | Firewall                  | 21 |  |
| 2.3 DTU           | Functions                 | 23 |  |
| 2.3.1             | Work Mode                 | 23 |  |
| 2.3.1.1.          | Transparent Mode          |    |  |
| 2.3.1.2.          | HTTPD Client Mode         |    |  |
| 2.3.2             | Serial Port               | 26 |  |
| 2.3.2.1           | Parameters range          |    |  |
| 2.3.2.2           | Serial Package Methods    |    |  |
| 2.3.2.3           | Baud Rate Synchronization |    |  |
| 2.3.3.            | Features                  |    |  |
| 2.3.3 1           | Identity packet Function  |    |  |
|                   |                           |    |  |

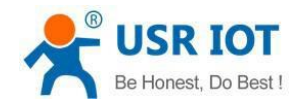

|    | 2.3.3.2.  | Heartbeat packet Function | 28 |
|----|-----------|---------------------------|----|
|    | 2.4. Basi | c functions               |    |
|    | 2.4.1.    | Reload by Hardware        |    |
| 3. | Para      | meter Setting             | 29 |
|    | 3.1. Web  | Server Configuration      | 29 |
|    | 3.2. AT C | ommand                    |    |
|    | 3.2.1.    | Serial AT Command         |    |
|    | 3.2.2.    | Setup software            |    |
|    | 3.2.3.    | Transparent AT Command    |    |
| 4. | Tech      | inical Specifications     |    |
| 5. | Guid      | e Ordering:               | 32 |
| 6. | Cont      | act Us                    |    |

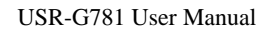

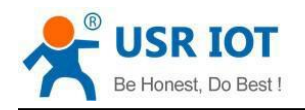

### Introduction

The USR-G781 is a cellular modem router 4G/3G DTU which apply to LTE WCDMA and GPRS. Serial RS232 or RS485 can be transfer to Internet server via LTE technology. USR-G781 has two Ethernet port for networking accessory.

USR-G781 is an industrial networking device developed by PUSR®, a registered trademark of Jinan USR IOT Technology Limited.

This manual is for the cellular modem router model USR-G781 and its versions (4M) according to the operation bands in the destination countries (4M: -E, -A, -AU and -43).

| Version model (4M) | Region                                                 | Supported LTE bands                       |
|--------------------|--------------------------------------------------------|-------------------------------------------|
| -AU                | For Australia, New Zealand and Latin America           | B1, B2, B3, B4, B5, B7, B8, B28, B40      |
| -E                 | For EMEA & APAC (Europe, Asia, Middle East,<br>Africa) | B1, B3, B7, B8, B20                       |
| -A                 | For North America (USA, Canada)                        | B2, B4, B5, B12, B13, B14, B66, B71       |
| -43                | For part of APAC (China)                               | B1, B3, B5, B8<br>B34, B38, B39, B40, B41 |

#### Note Important:

In some documents, these versions 4M: -AU, -E, -A and -43 are also show as models USR-G781-AU, USR-G781-E, USR-G781-A and USR-G781-43 respectively, but not on the device label, where only the general model is show as USR-G781 and the requested version is specified after 4M.

For example, a device ordered from PUSR® for Latin America would be as follows: Model: USR-G781 and 4M: -AU

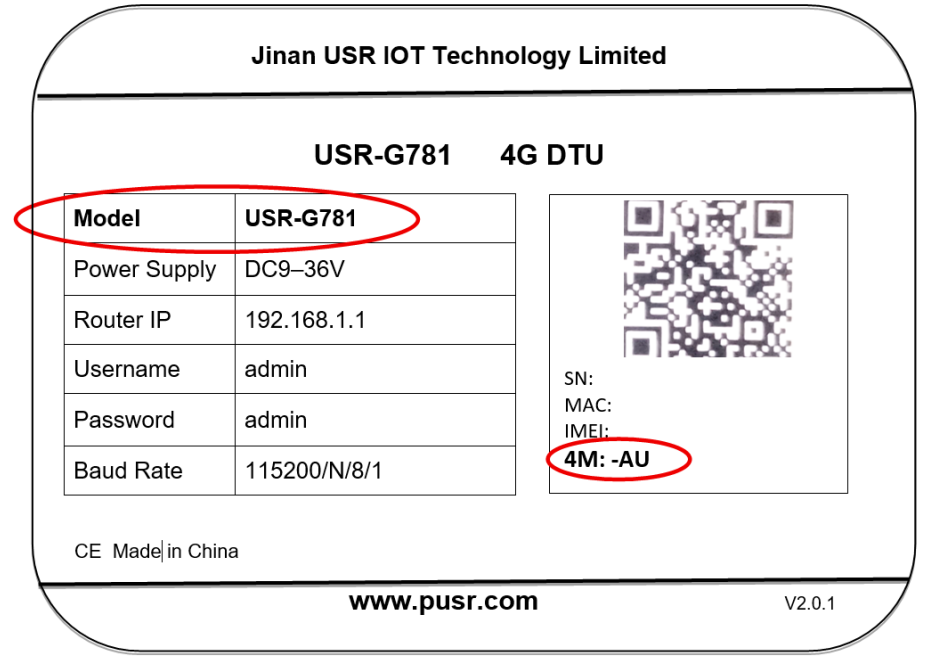

Note: SN, MAC and IMEI are unique for each device.

Figure 1 Device Label

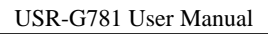

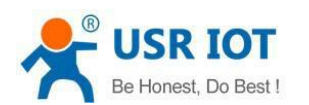

# Features

- ARM 9 core and Linux system based.
- Supports 2G 3G and 4G LTE. Different version for America, Europe, Australia and other areas.
- Support 2 Ethernet RJ45 port. One LAN port, and another one can be set as WAN port or LAN port.
- Support 1 SIM card socket.
- Support PPTP VPN. LT2P, IPSEC and Open VPN are on developing.
- Support DDNS, static routing and firewall.
- Support NTP and clock synchronization.
- Support Web Server configuration.
- Supports 4 connections online simultaneously, supports TCP and UDP
- Support sending network identity packet.
- Supports sending heartbeat packet data to network or serial port
- Supports 2 serial work modes: Network transparent transmission mode and HTTPD mode
- Dual watchdog timer for stability.

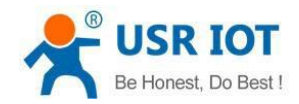

# 1. Get Start

Product link:

https://www.pusr.com/products/cellular-modem-routers-usr-g781.html

#### Setup software:

https://www.pusr.com/support/download/usr-g781-setup-software-v1-0-0-0.html

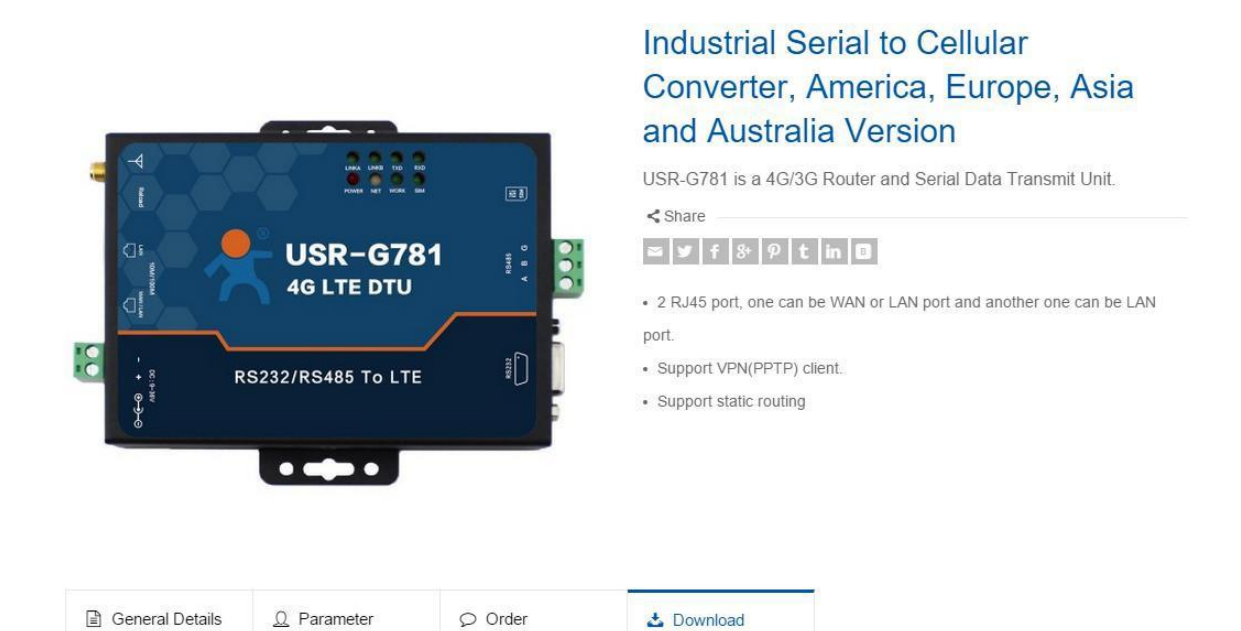

Figure 2 Download Page

If you have any question, please submit it back to customer center: http://h.usriot.com

### **1.1. Application**

### 1.1.1. Application Diagram

When you start using module, the first step is to configure APN settings.

<u>2.1.APN</u> is chapter for APN settings.

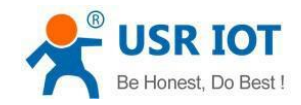

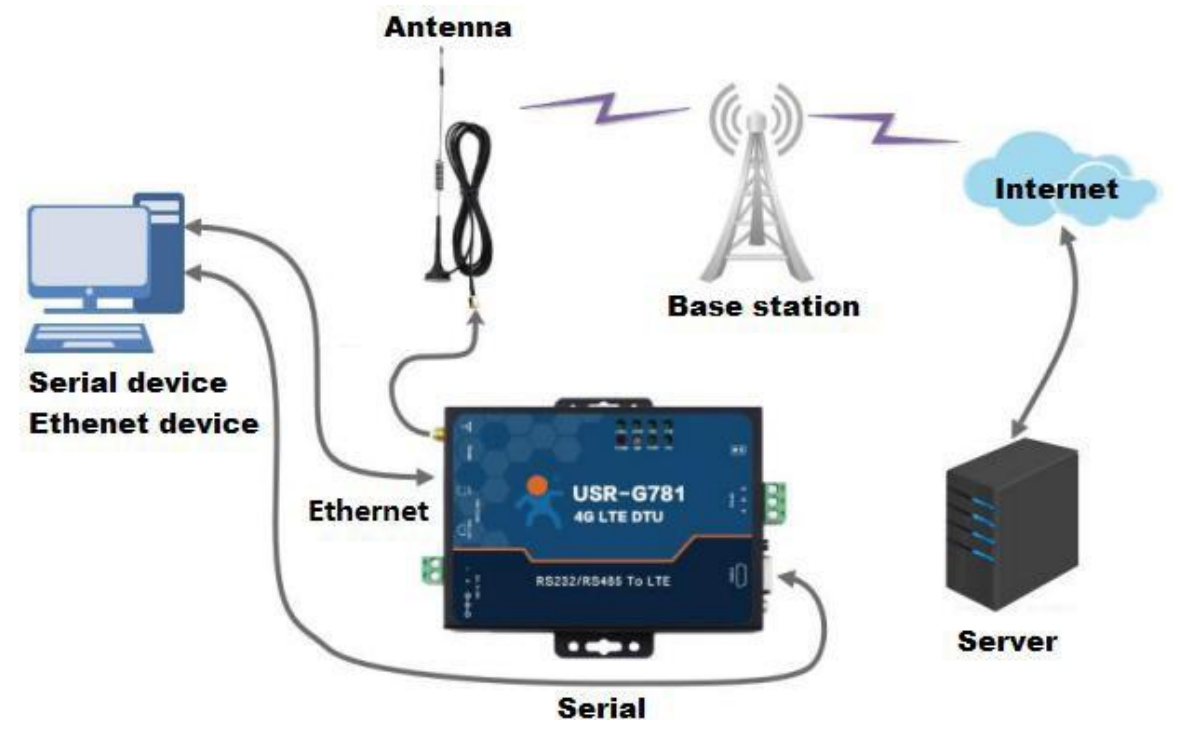

Figure 3 Application diagram

### 1.1.2. Hardware Dimensions

#### **Figure 4 Hardware dimensions**

units: mm

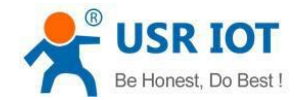

# 1.1.3. Hardware Interface

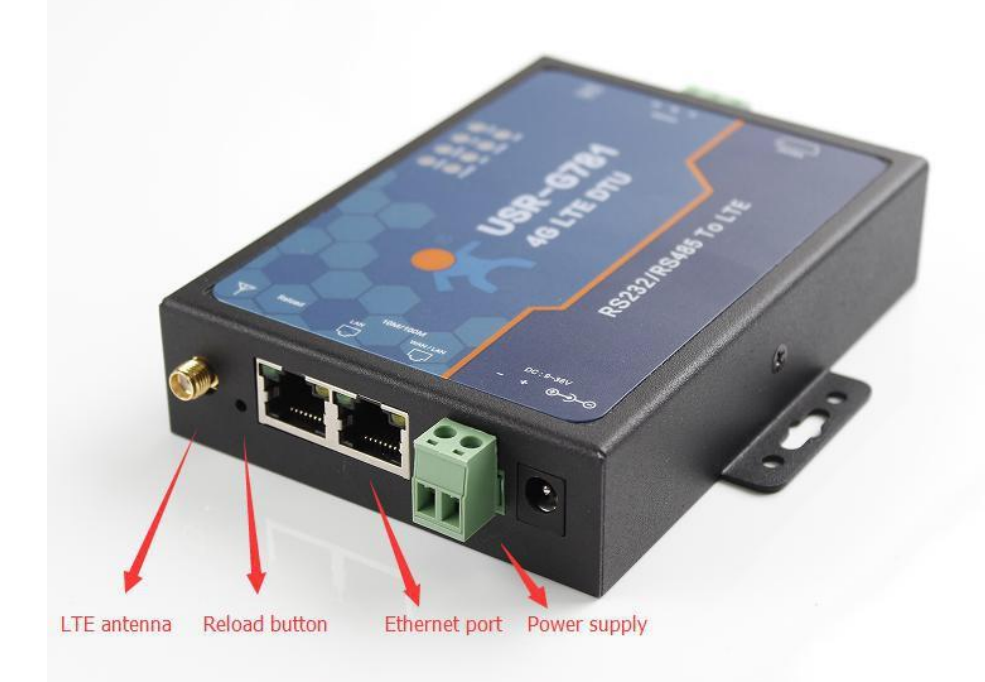

Figure 5 Hardware interface

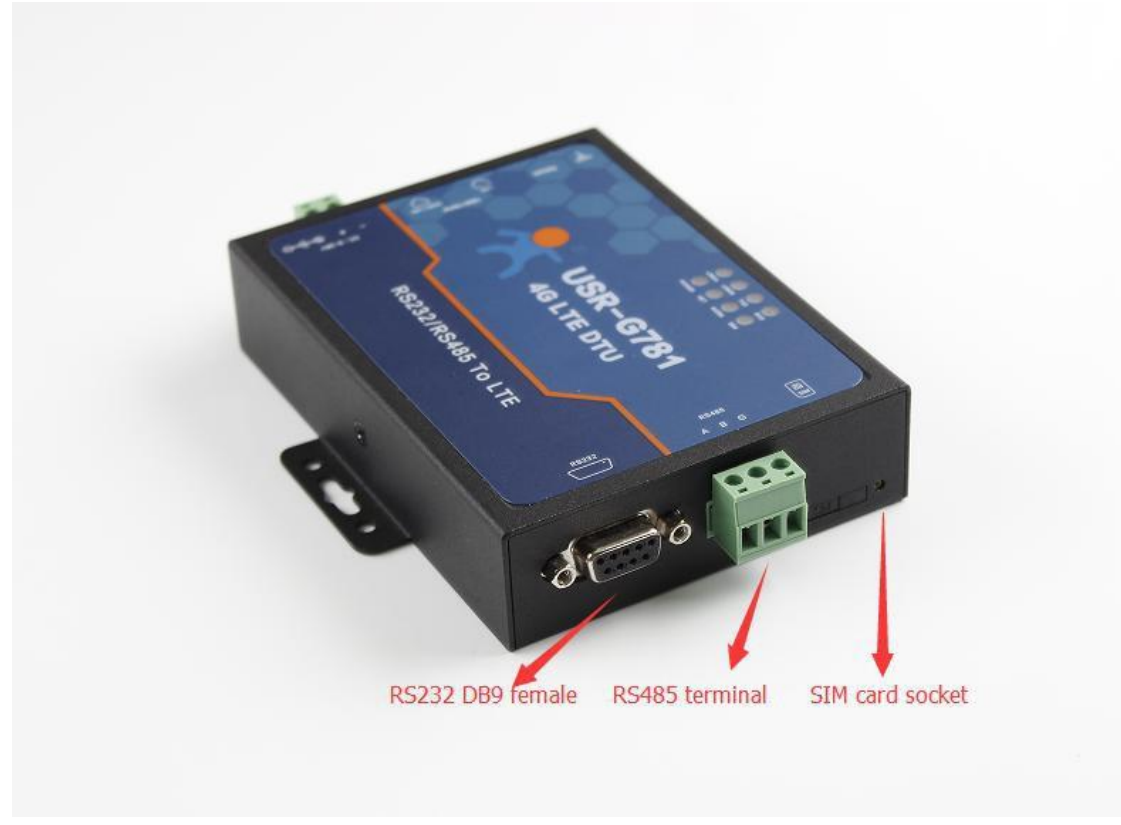

#### Figure 6 Hardware interface

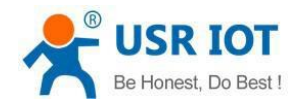

| Interface            | Information                                                  |  |  |
|----------------------|--------------------------------------------------------------|--|--|
| LTE antenna          | Stick antenna and sucker antenna for chosen                  |  |  |
| <b>Reload button</b> | Press button for $3 \sim 15$ s to reload to factory settings |  |  |
| Ethernet port        | WAN/LAN port can be switch by serial command                 |  |  |
| Power supply         | DC 9~36V power supply                                        |  |  |
| RS232 DB9            | 5 wires DS222(TYD /DYD /CND /DTS /CTS)                       |  |  |
| female               | 5 WIES 83232 (17D/ 88D/ 810/ 813/ 613)                       |  |  |
| RS485 terminal       | 3 wires RS485: A+/B-/GND                                     |  |  |
| SIM card socket      | Insert SIM card here                                         |  |  |

#### Figure 7 Interface information

### 1.1.4. LED Indicator

| Indicator   | Status                             |  |  |
|-------------|------------------------------------|--|--|
| Dowon       | On: Power on                       |  |  |
| rowei       | Off: Power off                     |  |  |
|             | Red: 2G network                    |  |  |
| NET         | Blue: 3G network                   |  |  |
|             | Purple: 4G network                 |  |  |
|             | Off: No network                    |  |  |
| WODK        | On: Working                        |  |  |
| WORK        | Off: Not working                   |  |  |
| SIM         | On: SIM card detected              |  |  |
| <b>31</b> M | Off: SIM card not detected         |  |  |
|             | On: Socket A connected             |  |  |
| LINKA       | Off: Socket A disconnected         |  |  |
|             | On: Socket B connected             |  |  |
| LINKD       | Off: Socket B disconnected         |  |  |
| ТУЛ         | On: Sending data to serial         |  |  |
| IND         | Off: No data sending to serial     |  |  |
| PYD         | On: Receiving data from serial     |  |  |
| ΝΑυ         | Off: No data receiving from serial |  |  |

Figure 8 Hardware Indicator

### 1.2. Module Default Parameters

| Work mode         | Transparent mode   |
|-------------------|--------------------|
| Server Address    | test.usr.cn        |
| Server Port       | 2317               |
| Serial Parameters | 115200, 8, 1, None |
| Heartbeat packet  | www.usr.cn         |

#### **Figure 9 Default parameters**

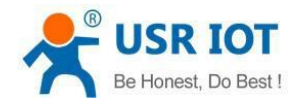

## **1.3. Basic Parameters**

| Parameter            |                           | Index                                                     |  |  |
|----------------------|---------------------------|-----------------------------------------------------------|--|--|
| CIM cand and antonna | SIM/USIM card             | Six pin SIM card interface, 3V/1.8V SIM card              |  |  |
| SIM caru anu antenna | Antenna                   | SMA interface, 5dBi antenna                               |  |  |
|                      | Wired Internet interface  | WAN*1 and LAN*1                                           |  |  |
|                      | Data Interface            | RS232:300bps - 460800bps                                  |  |  |
|                      | Data Interface            | RS485:300bps - 460800bps                                  |  |  |
|                      | Indicator LED             | LINKA, LINKB, TXD, RXD, POWER, NET, WORK, SIM             |  |  |
|                      | Working Voltage           | DC 9V~36V                                                 |  |  |
| Hardware Parameters  | Working Current           | Average current 180mA@12V<br>Peak Current 300mA@12V       |  |  |
|                      | Working Temp.             | -25℃~85℃                                                  |  |  |
|                      | Storage Temp.             | -40°C~125℃                                                |  |  |
|                      | Working humidity          | 10%~90%                                                   |  |  |
|                      | Storage humidity          | 5%~90%                                                    |  |  |
|                      | Work Mode                 | Transparent Mode, HTTPD Client Mode                       |  |  |
|                      | Setting Command           | AT+ Command Structure                                     |  |  |
| Softwara Daramators  | Network protocol          | TCP/UDPDNS/HTTP/FTP                                       |  |  |
| Soltware rarameters  | Max TCP connections       | 4                                                         |  |  |
|                      | User Configuration Method | Setting Software, AT command and Web Server configuration |  |  |
|                      | VPN                       | Support PPTP                                              |  |  |
|                      | Static routing management | Support                                                   |  |  |
|                      | Firewall                  | Support                                                   |  |  |
|                      | Network diagnosis         | Support                                                   |  |  |
|                      | Remote Management         | Support                                                   |  |  |
| Coftware Eurationa   | Transparent Transmission  | Support TCP Server/TCP Client/UDP Server/UDP Client       |  |  |
| Soltware Functions   | HTTP Protocol             | Support                                                   |  |  |
|                      | Transmission              |                                                           |  |  |
|                      | Heartbeat Packet          | Support                                                   |  |  |
|                      | Identity Packet           | Support IMEI/ICCID/self-defined identity packet           |  |  |
|                      | Baud Rate Synchronization | Support                                                   |  |  |
|                      | USR Cloud                 | Support                                                   |  |  |

#### Figure 10 Basic parameters

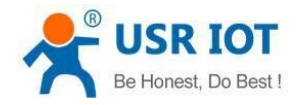

# 1.4. Frequency Band

|               | Model USR-G781 - Versions 4M |                   |                   |                   |                   |
|---------------|------------------------------|-------------------|-------------------|-------------------|-------------------|
|               | Global                       | -43               | -Е                | -A                | -AU               |
|               | Operating<br>Band            | Operating<br>Band | Operating<br>Band | Operating<br>Band | Operating<br>Band |
|               | 1                            | 1                 | 1                 |                   | 1                 |
|               |                              |                   |                   | 2                 | 2                 |
|               | 3                            | 3                 | 3                 |                   | 3                 |
|               |                              |                   |                   | 4                 | 4                 |
|               |                              |                   | 5                 |                   | 5                 |
| FDD-LTE       |                              |                   | 7                 |                   | 7                 |
|               |                              | 8                 | 8                 |                   | 8                 |
|               |                              |                   |                   | 12                |                   |
|               |                              |                   |                   |                   |                   |
|               |                              |                   | 20                |                   |                   |
|               |                              |                   |                   |                   | 28                |
|               | 38                           | 38                | 38                |                   |                   |
| TDD-LTE       | 39                           | 39                |                   |                   |                   |
|               | 40                           | 40                | 40                |                   | 40                |
|               | 41                           | 41                | 41                |                   |                   |
|               | 1                            | 1                 | 1                 |                   | 1                 |
|               |                              |                   |                   | 2                 | 2                 |
| WCDMA         |                              |                   |                   | 4                 |                   |
|               |                              |                   | 5                 | 5                 | 5                 |
|               | 8                            | 8                 | 8                 |                   | 8                 |
| CDMA1X        |                              | 800MHz            |                   |                   |                   |
| CDMA2000-EVD0 |                              |                   |                   |                   |                   |
|               |                              |                   |                   |                   | 2                 |
| GPRS          | 3                            | 3                 | 3                 |                   | 3                 |
|               | 8                            | 8                 | 8                 |                   | 5                 |
|               |                              |                   |                   |                   | 8                 |

Figure 11 Frequency Band

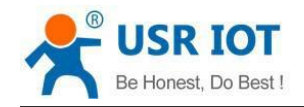

### 1.5. Hardware Introductions

Below is the hardware interface schematic diagram of USR-G781:

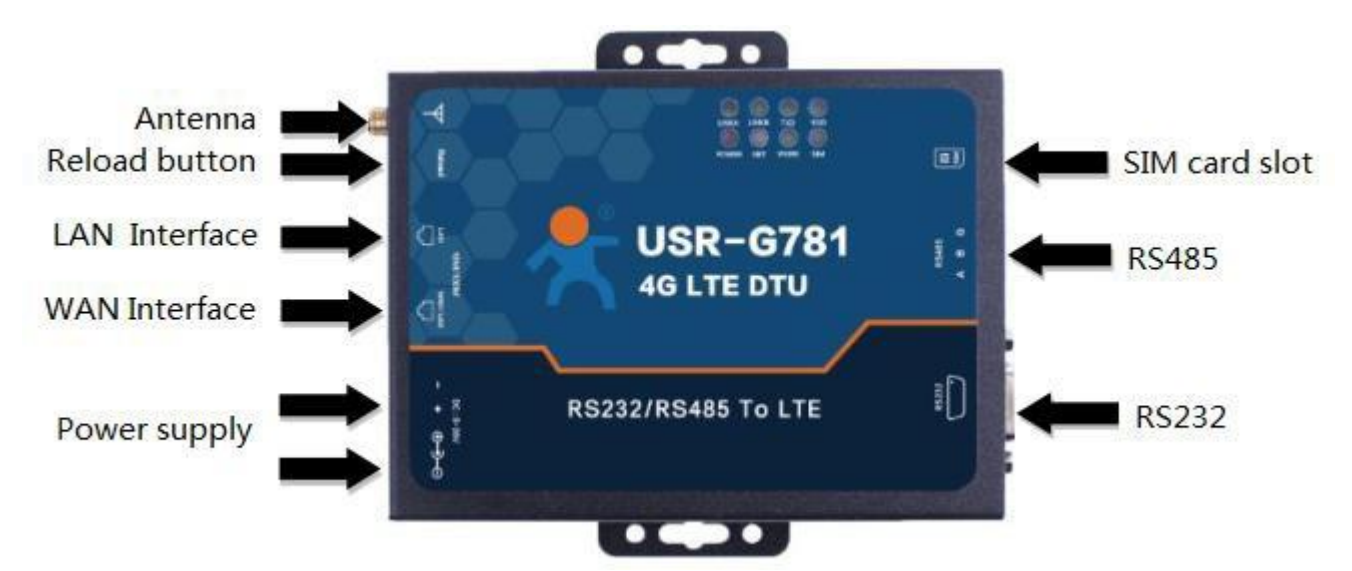

Figure 12 Hardware interface schematic diagram

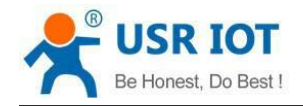

# 2. Product Functions

### 2.1. APN

Different operator have different APN (access point name), if you use the SIM card from the operator. You must know the APN. You can ask your SIM card operator for APN.

There are four parameters about APN. Those are APN Name, User Name, Password and Encrypt. Sometimes only configure APN Name is enough. User can configure the APN settings by Web Server or Setup software as follows:

| USR IOT<br>Iot Experts                                    |                         |       |            | Be honest, Do best!<br>Auto Refresh ON 中文   English |
|-----------------------------------------------------------|-------------------------|-------|------------|-----------------------------------------------------|
| USR-G781                                                  |                         |       |            |                                                     |
| > Status<br>> Services                                    | APN Setting             |       |            |                                                     |
| ✓ Network<br>Interface                                    | APN Name:<br>User Name: | CMNET |            |                                                     |
| VPN Setting<br>Static IP                                  | Password:               |       |            |                                                     |
| Static Routes<br>Diagnosis                                | Encrypt                 | None  | Save&Apply |                                                     |
| <ul><li>&gt; Firewall</li><li>&gt; transmission</li></ul> |                         |       |            |                                                     |
| > System                                                  |                         |       |            |                                                     |

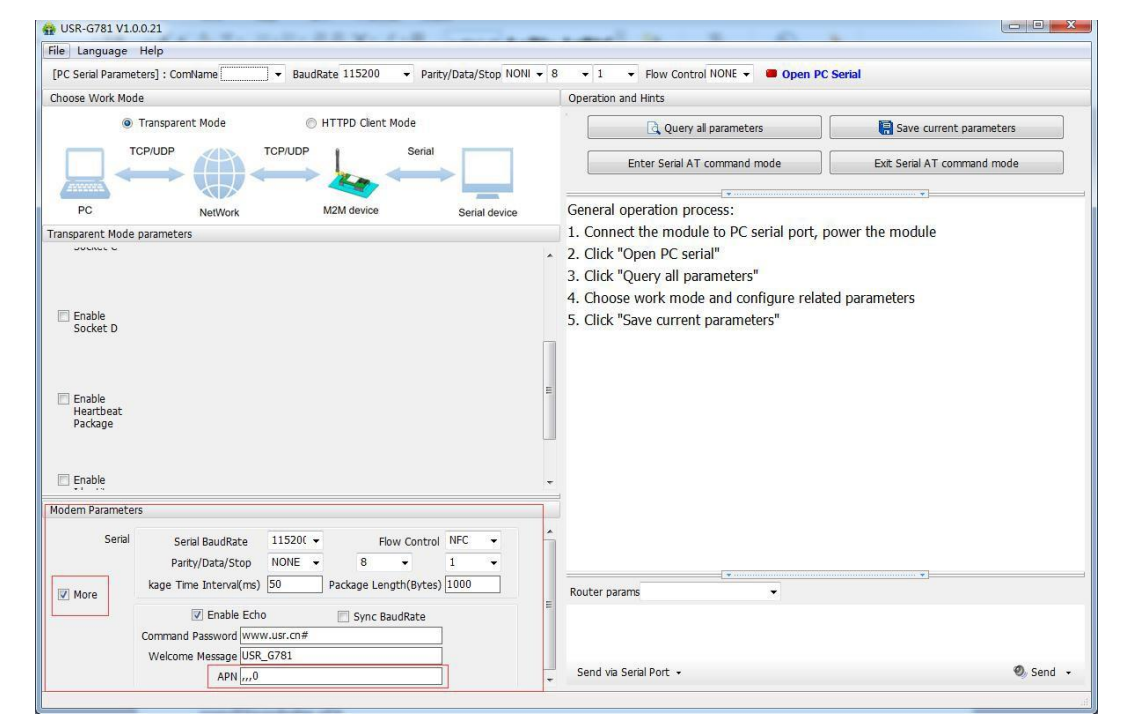

Figure 13 APN configuration

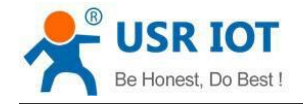

### **2.2. Router Functions**

This chapter introduces the Router functions of USR-G781, as the following diagram shown, you can get an overall knowledge of it.

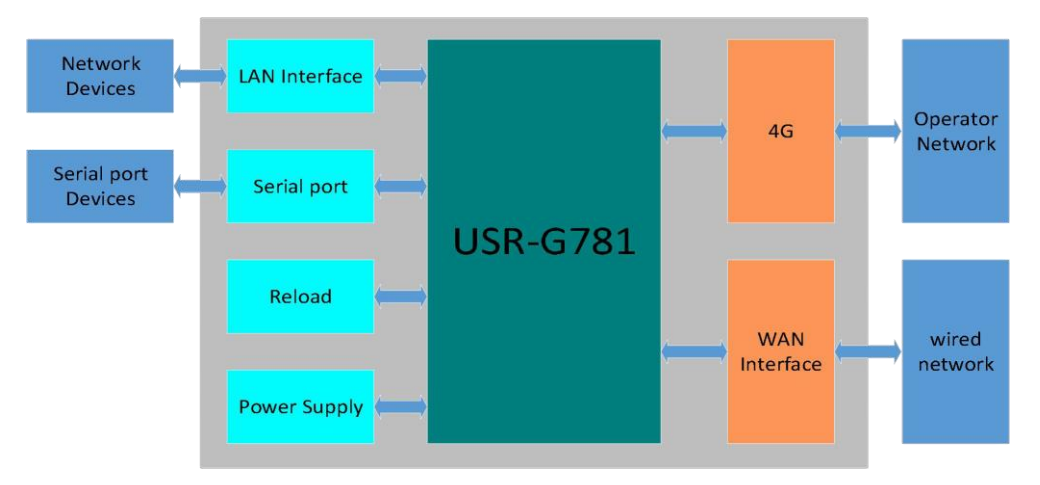

#### Figure 14 Router Functions diagram

### 2.2.1. Configuration Procedure

Basic procedure as follows:

Step1: Keep USR-G781 in power off condition.

Step2: Insert SIM card.

Step3: Connect antenna.

Step4: Power the USR-G781.

Step5: Wait about one minute, NET LED light with purple, USR-G781 can connect to 4G network.

Connection diagram as follow:

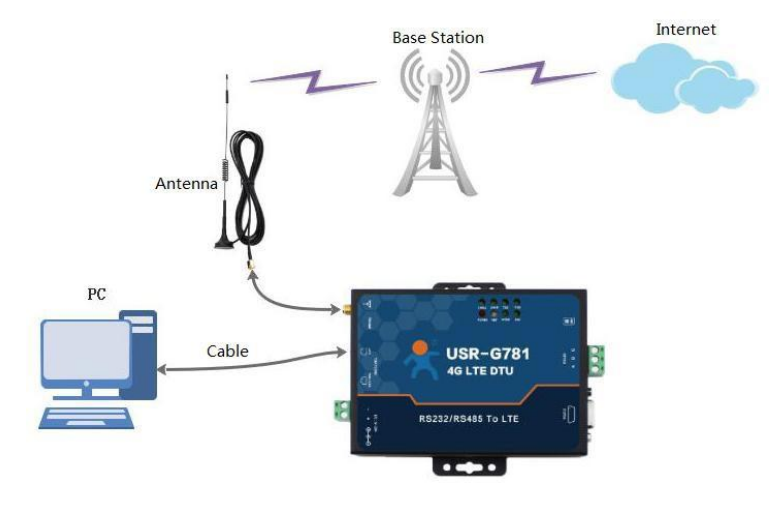

Figure 15 Application diagram

User can access network through USR-G781. PC connect to USR-G781 by LAN interface and PC should open DHCP function.

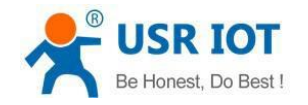

### 2.2.2. Networking Mode

### 2.2.2.1. WAN+LAN+4G

Diagram as follows:

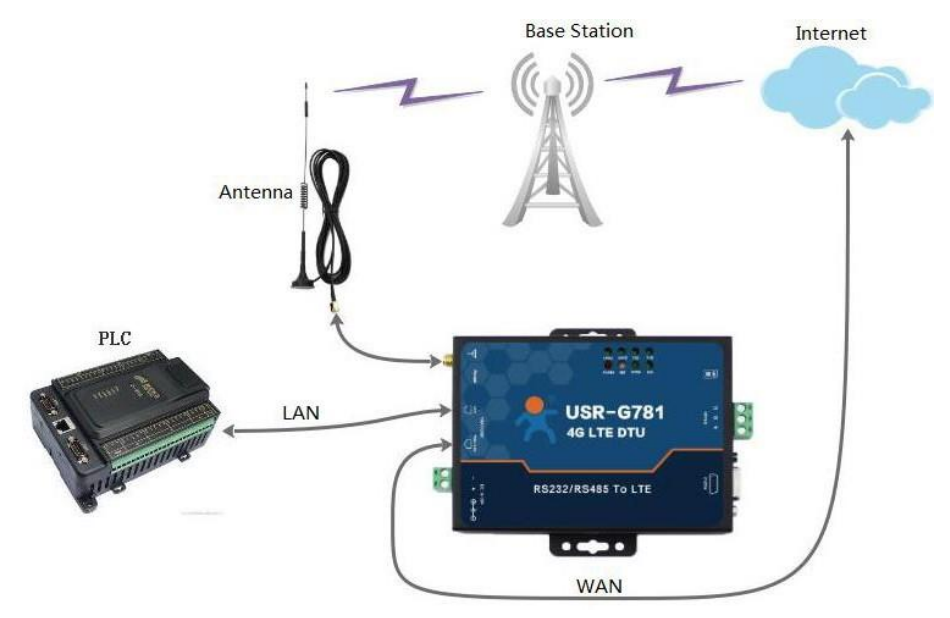

Figure 16 WAN+LAN+4G Application diagram

In this mode, users can connect to Internet through WAN or 4G. Default configuration is WAN has higher priority. When router can't connect Internet through WAN, it will change to 4G network.

### 2.2.2.2. LAN+LAN+4G

Diagram as follows:

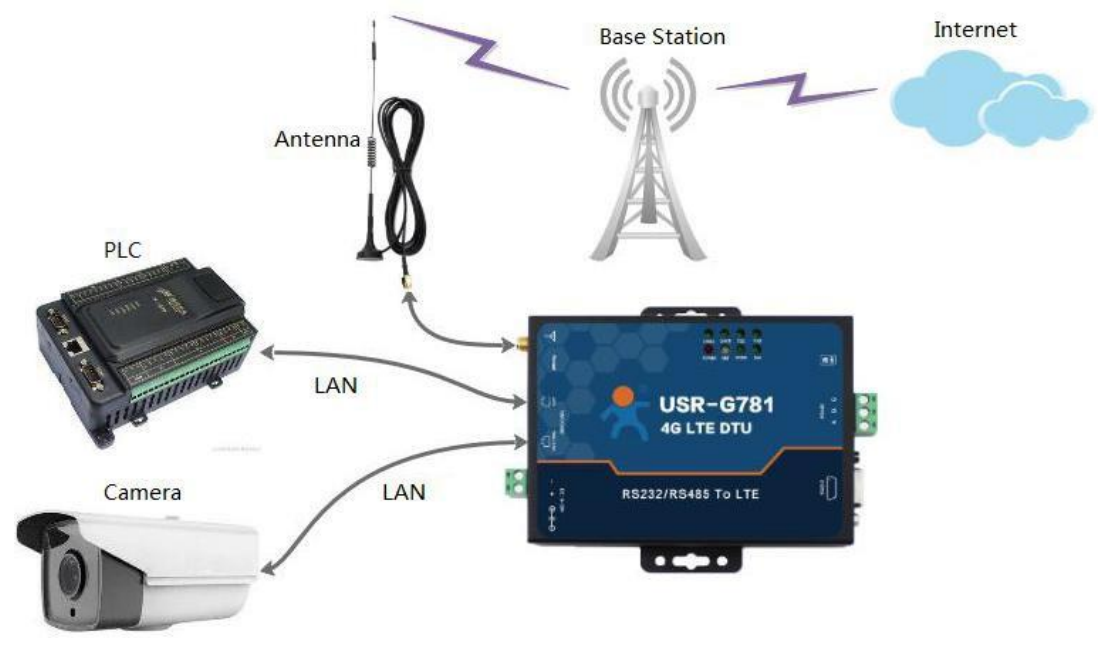

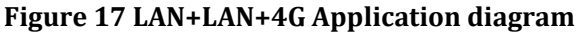

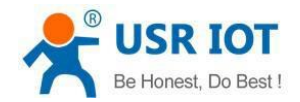

In this mode, two devices can connect to router through LAN and access the Internet by 4G network. To adopt LAN+LAN+4G mode, user just need set WAN/LAN interface to LAN interface by Web Server as follow:

| USR IOT                                                                                                    | Be honest, Do best!<br>AutoRefreahON #文 English                                                                                                    |
|----------------------------------------------------------------------------------------------------|----------------------------------------------------------------------------------------------------|
| USR-G781<br>> Status<br>> Services<br>Vetwork<br>Interface<br>APN Setting<br>VPN Setting<br>Static IP<br>Static Routes<br>Diagnosis<br>> Firewall<br>> transmission<br>> System | Interface setting         Set how netword interface working         Interface Overview       WAN/LAN Selection         WAN Setting       LAN Setting         Mode       LAN         Save&Apply |

Figure 18 WAN/LAN interface switch

### 2.2.3. Features

### 2.2.3.1. 4G Interface

USR-G781 support one 4G interface to connect Internet. Functional diagram as follows:

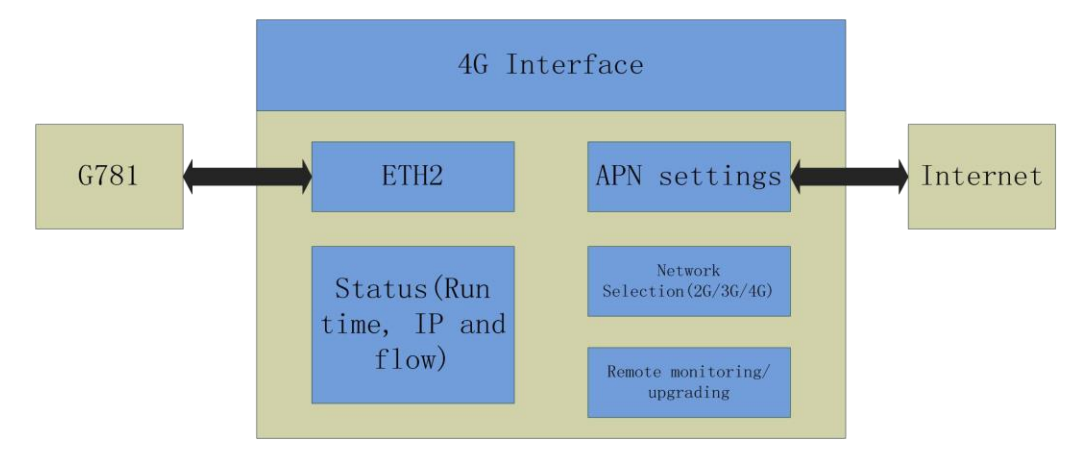

#### Figure 19 4G Interface

When user use 4G interface, the most important thing is to configure the APN parameters. User can refer to <u>2.1.</u> <u>APN</u> to configure the APN parameters.

#### 2.2.3.2. LAN Interface

When user set WAN/LAN interface into LAN mode, USR-G781 will have two LAN interface.

Default settings: Static IP address: 192.168.1.1; Subnet mask: 255.255.255.0; Open DHCP Server function.

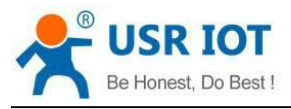

USR-G781 User Manual

Technical Support: h.usriot.com

User can configure LAN interface by Web Server as follow:

| USR IOT<br>Iot Experts                                                                               |                                                                                                    |                                                                              |                |                   | Behonest, Do<br>Auto Refresh C | o best!<br>∾ <sup>⊕</sup> x∣English |
|----------------------------------------------------------------------------------------------------|----------------------------------------------------------------------------------------------------|------------------------------------------------------------------------------|----------------|-------------------|--------------------------------|-------------------------------------|
| USR-G781    Status  Services  Network  Interface  APN Setting  VPN Setting  Static IP  Static Routes | Interface setting<br>Set how netword interface v<br>Interface Overview W<br>Protocol<br>IPv4 Address<br>Max Lease | Working<br>VAN/LAN Selection WAN Setting<br>DHCP Server<br>192.168.1.100 ~ 7 | 12 LAN Setting | 4G Module Setting |                                |                                     |
| Diagnosis<br>> Firewall<br>> transmission<br>> System                                                | IPv4 Subnet<br>IPv4 Gateway<br>Expire Time                                                                        | 255 255 255 0<br>192.168.1.1<br>864000                                       | we8.Apply      |                   |                                |                                     |

Figure 20 LAN interface configuration

#### 2.2.3.3. WAN Interface

USR-G781 has one WAN interface. Support DHCP Client and Static Address, default setting is DHCP

| USR IOT<br>Iot Experts                                                                                                    | Be                                                                                                    | honest, Do best!<br>Auto Refresh ON 中文   English |
|----------------------------------------------------------------------------------------------------|----------------------------------------------------------------------------------------------------|--------------------------------------------------|
| USR-G781  Status Services  Network Interface APN Setting VPN Setting Static IP Static Routes Diagnosis Firewall Transmission System | Interface setting         Set how netword interface working         Interface Overview       WAN/LAN Selection         WAN Setting       LAN Setting         4G Module Setting         Protocol       DHCP Client         Save&Apply |                                                  |
|                                                                                                    |                                                                                                    |                                                  |

Client. User can configure WAN interface by Web Server as follow:

Figure 21 WAN interface configuration

#### 2.2.3.4. DHCP Server Function

DHCP default range of distribution from 192.168.1.100 to 192.168.1.254 and default address expire time is 86400 seconds (ten days). Address range and expire time can be changed.

User can configure DHCP Server function parameters by Web Server as follow:

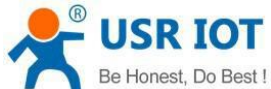

Iot Experts

| LISP_C781     |                                                                                |
|---------------|--------------------------------------------------------------------------------|
| 031( 0/01     | Interface setting                                                              |
| Charles       | Set how netword interface working                                              |
| Status        |                                                                                |
| Natwork       |                                                                                |
| Interface     | Interface Overview WAN/LAN Selection WAN Setting LAN Setting 4G Module Setting |
| APN Setting   |                                                                                |
| VPN Setting   | Protocol DHCP Server                                                           |
| tatic IP      | IPv4 Address 192.168.1.100 ~ 192.168.1.254                                     |
| Static Routes | Max Lease 100                                                                  |
| Diagnosis     | IPv4 Subnet 255 255 255 0                                                      |
| irewall       | IPv4 Gateway 192.168.1.1                                                       |
| transmission  |                                                                                |
| System        | Expire line 864000                                                             |

**Figure 22 DHCP Server function configuration** 

### 2.2.3.5. VPN Function

USR-G781 only support PPTP mode to achieve VPN function now. And Subsequent versions will support L2TP, GRE, openvpn, ipsec mode.

User can configure VPN function by Web Server as follow:

|                                                                                   |                           |                            |            | Be hone: | st, Do best!<br>Auto Refresh ON 中文   English |
|-----------------------------------------------------------------------------------|---------------------------|----------------------------|------------|----------|----------------------------------------------|
| USR-G781                                                                          | VPN                       |                            |            |          |                                              |
| > Status                                                                          | Set the parameters of VPN |                            |            |          |                                              |
| V Services     V Network                                                          | рртр                      |                            |            |          | _                                            |
| APN Setting<br>VPN Setting<br>Static IP                                           | Enable<br>Server Address  | OFF •                      |            |          |                                              |
| Static Routes<br>Diagnosis                                                        | Username<br>Password      | lihuibinypn<br>lihuibinypn |            |          |                                              |
| <ul> <li>&gt; Firewall</li> <li>&gt; transmission</li> <li>&gt; System</li> </ul> |                           |                            | Save&Apply |          |                                              |
|                                                                                   |                           |                            |            |          |                                              |

#### **Figure 23 VPN function configuration**

#### 2.2.3.6. Static Routes Function

User can set USR-G781 Static Route table to achieve self-defined routing rules. User can configure Static Routes by Web Server as follow:

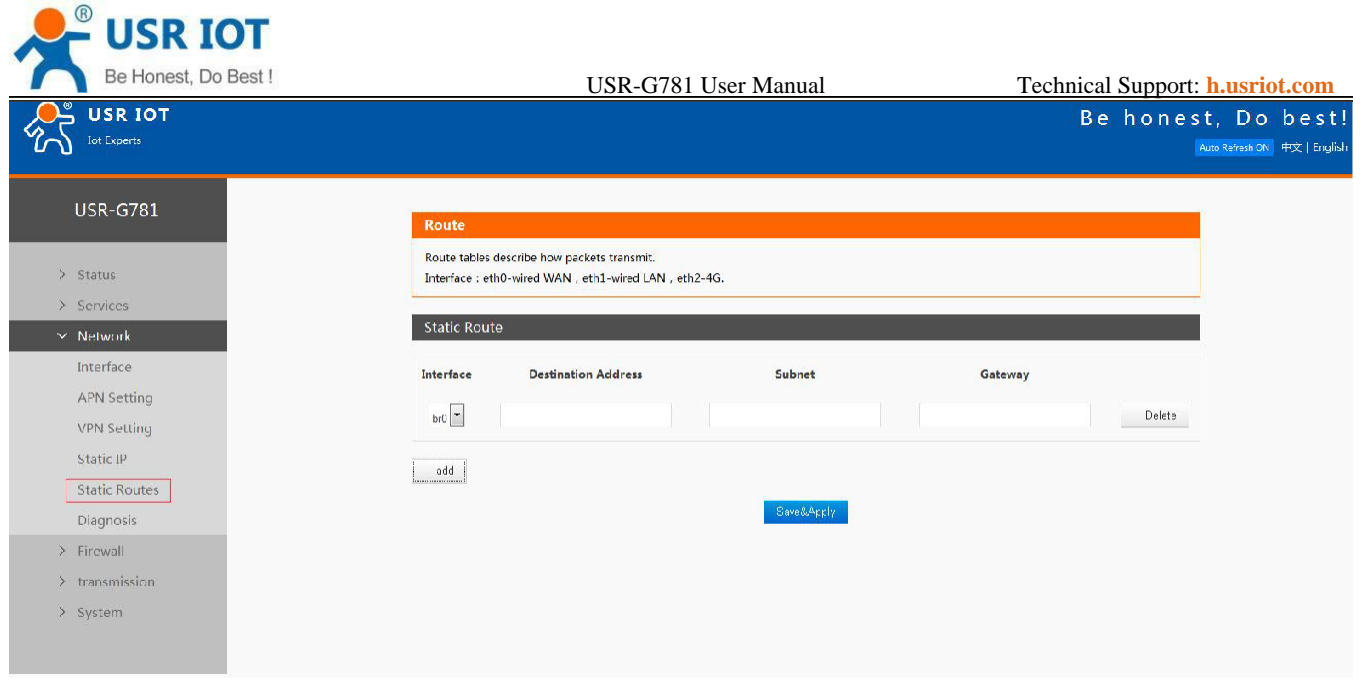

Figure 24 Static Routes function configuration

#### 2.2.3.7. Static IP Binding

User can bind IP address with MAC address and USR-G781 will distribute fixed IP address to some devices. User can bind IP and MAC by Web Server as follow:

| USR IOT<br>Iot Experts                                        |        |            |            | Be honest | , Do best!<br>to Refresh ON 中文   English |
|---------------------------------------------------------------|--------|------------|------------|-----------|------------------------------------------|
| USR-G781                                                      | Static | IP and MAC |            |           |                                          |
| <ul> <li>Status</li> <li>Services</li> <li>Network</li> </ul> |        |            |            |           |                                          |
| Interface<br>APN Setting                                      |        | MAC        | IP         |           |                                          |
| Static Routes                                                 | Add    | ]          | Save&Apply | Delete    |                                          |
| Diagnosis <ul> <li>Firewall</li> <li>transmission</li> </ul>  |        |            |            |           |                                          |
| > System                                                      |        |            |            |           |                                          |

#### Figure 25 Static IP binding function configuration

#### 2.2.3.8. Network Diagnosis

User can use ping a specified address to check the connection status.

User can use Network diagnosis function by Web Server as follow:

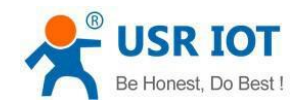

| USR IOT<br>Ict Experts | Be hone                                                                          | st, Do best!<br>Auto Refresh ON 中文 English |
|------------------------|----------------------------------------------------------------------------------|--------------------------------------------|
| USR-G781               | Diagnosis                                                                        | e<br>I                                     |
| > Status               | Test if the network is nomal by ping an address. Just input an address, no 'ping |                                            |
| > Services             | Ping                                                                             |                                            |
| ✓ Network              |                                                                                  |                                            |
| Interface              |                                                                                  |                                            |
| APN Setting            |                                                                                  |                                            |
| VPN Setting            |                                                                                  |                                            |
| Static IP              |                                                                                  |                                            |
| Static Routes          |                                                                                  |                                            |
| Diagnosis              |                                                                                  |                                            |
| > Firewall             |                                                                                  |                                            |
| > transmission         |                                                                                  |                                            |
| > System               |                                                                                  |                                            |

#### Figure 26 Network diagnosis

### 2.2.3.9. Firewall

By use Firewall function, user can set firewall Filter Table rules and Forward Table rules to manage Network security. And user can also add, delete and modify Firewall rules by sending iptables commands.

User can configure Firewall configuration by Web Server as follow:

#### Filter Table rules:

| USR IOT                                                              |                                          |                                               |                                          | Be ho         | onest, Do best!<br>Auto Refresh ON 中文   English |
|----------------------------------------------------------------------|------------------------------------------|-----------------------------------------------|------------------------------------------|---------------|-------------------------------------------------|
| USR-G781  Status Services                                            | Firewall-Filter<br>Configure filter rule | ś                                             |                                          |               |                                                 |
| Network     Firewall     Filter Table     Forward Table     Advanced | Default Rules<br>Direction<br>Polocy     | Input Rules Forward Rules Input Polocy Accept | Output Rules<br>Forward Polocy<br>Accept | Output Polocy |                                                 |
| > transmission<br>> System                                           |                                          |                                               | Save&Apply                               |               |                                                 |

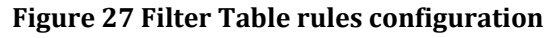

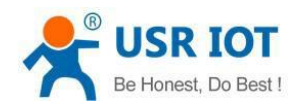

#### Forward Table rules:

|                               |                                 |                                        | ļ              | 3e honest,<br>AutoR | Do best!<br>effeshON (寸文   English |
|-------------------------------|---------------------------------|----------------------------------------|----------------|---------------------|------------------------------------|
| USR-G781                      | Firewall-Forward                |                                        |                |                     |                                    |
| > Status                      | Configure forward rules         |                                        |                |                     |                                    |
| > Services                    |                                 |                                        |                |                     |                                    |
| > Network                     | Extranet >Intranet Intranet >Ex | dranet                                 |                |                     |                                    |
| 🛩 Firewall                    |                                 |                                        |                |                     |                                    |
| Filter Table<br>Forward Table | Action Protocol Destination A   | ddress Destination Port Mapping Addres | s Mapping Port |                     |                                    |
| Advanced                      | DNAT • TCP • 192 166 1 100      | /32 8800 21 45 30 15                   | 8800           | Deele               |                                    |
| > transmission                |                                 |                                        |                |                     |                                    |
| > System                      | DNAT TCP 152.168.1.101          | 32 8801 21.45.30.16                    | 0088           | De ete              |                                    |
|                               | UNAI TICP 152.160.1.102         | /32 EE02 21.45.30.15                   | 8003           | De ete              |                                    |
|                               | DNAT TCP T192.168.1.103         | /32 8803 21.45.30.15                   | 8804           | De ete              |                                    |
|                               |                                 |                                        |                |                     |                                    |

#### Figure 28 Forward Table rules configuration

#### Sending iptables commands:

| USR IOT        |                                                        | Be honest, Do best!<br>AutoRefreebON #文 English |
|----------------|--------------------------------------------------------|-------------------------------------------------|
| USR-G781       | Firewall-Customized Command                            |                                                 |
| > Status       | Configure the rules of firewall by customized commands |                                                 |
| > Services     | iptables                                               |                                                 |
| > Network      |                                                        | ×                                               |
| ✓ Firewall     |                                                        |                                                 |
| Filter Table   |                                                        |                                                 |
| Forward Table  |                                                        |                                                 |
| Advanced       |                                                        |                                                 |
| > transmission |                                                        |                                                 |
| > System       |                                                        |                                                 |
|                |                                                        |                                                 |
|                |                                                        |                                                 |
|                | Clear Display                                          | [*]                                             |

#### Figure 29 Sending iptables commands

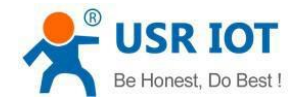

# 2.3. DTU Functions

This chapter introduces the DTU functions of USR-G781, as the following diagram shown, you can get an overall knowledge of it.

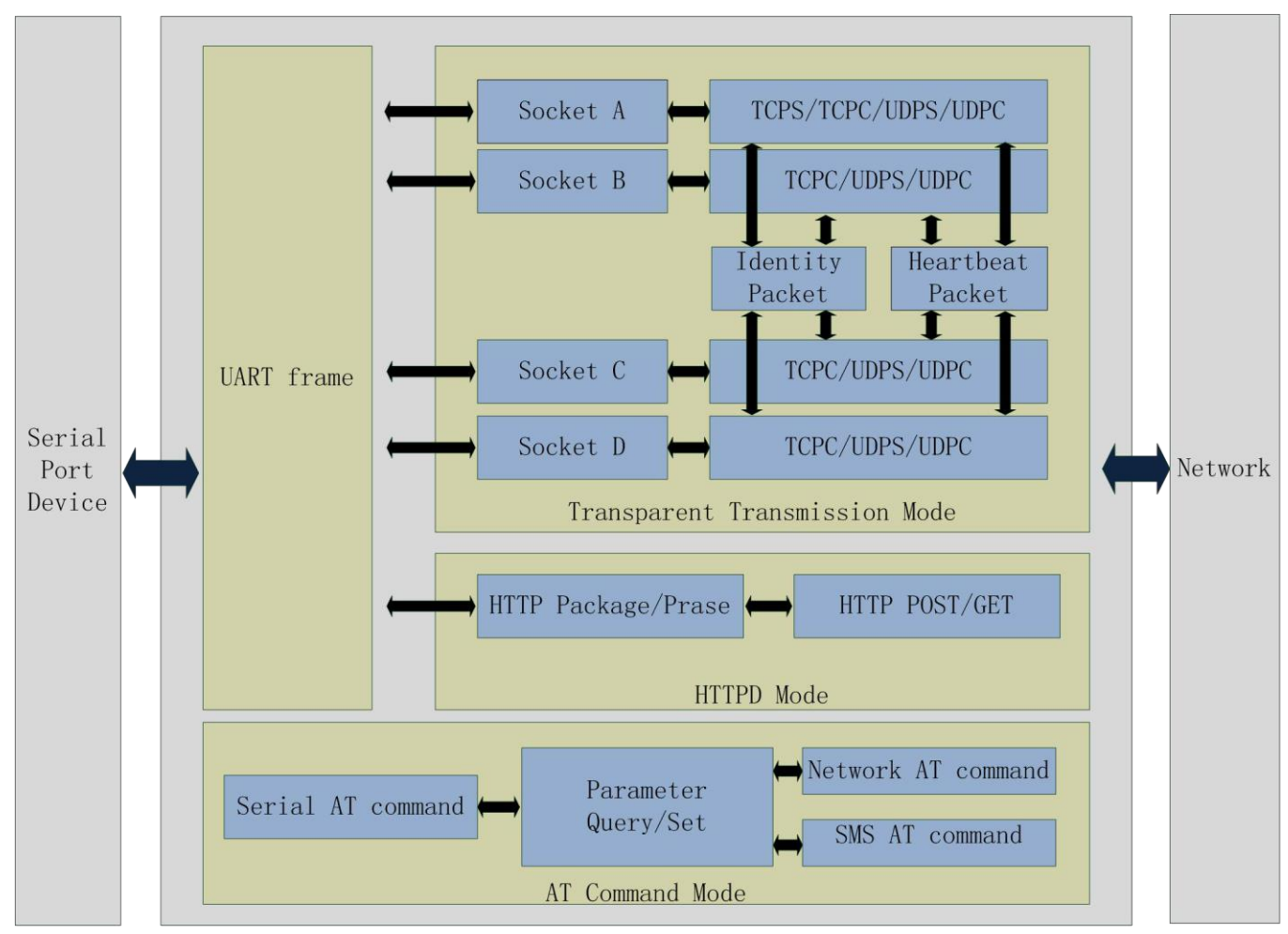

Figure 30 DTU functions diagram

### 2.3.1. Work Mode

### 2.3.1.1. Transparent Mode

Transparent Mode: What you sent to serial will be forward to network. The communication is bidirectional.

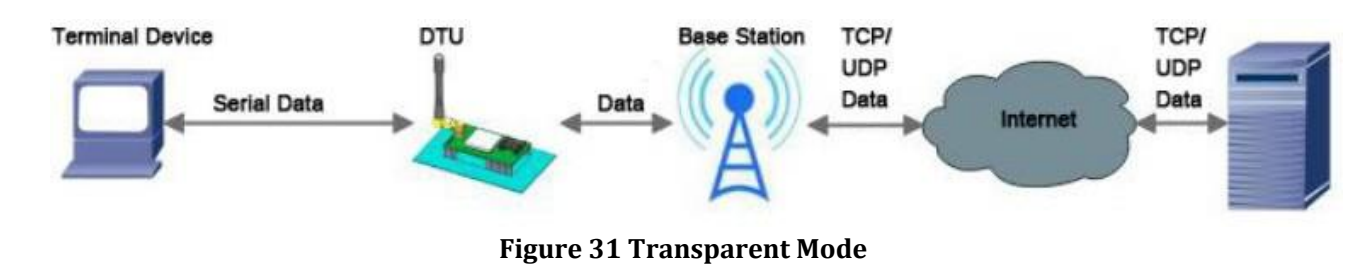

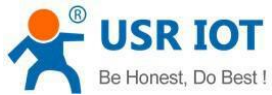

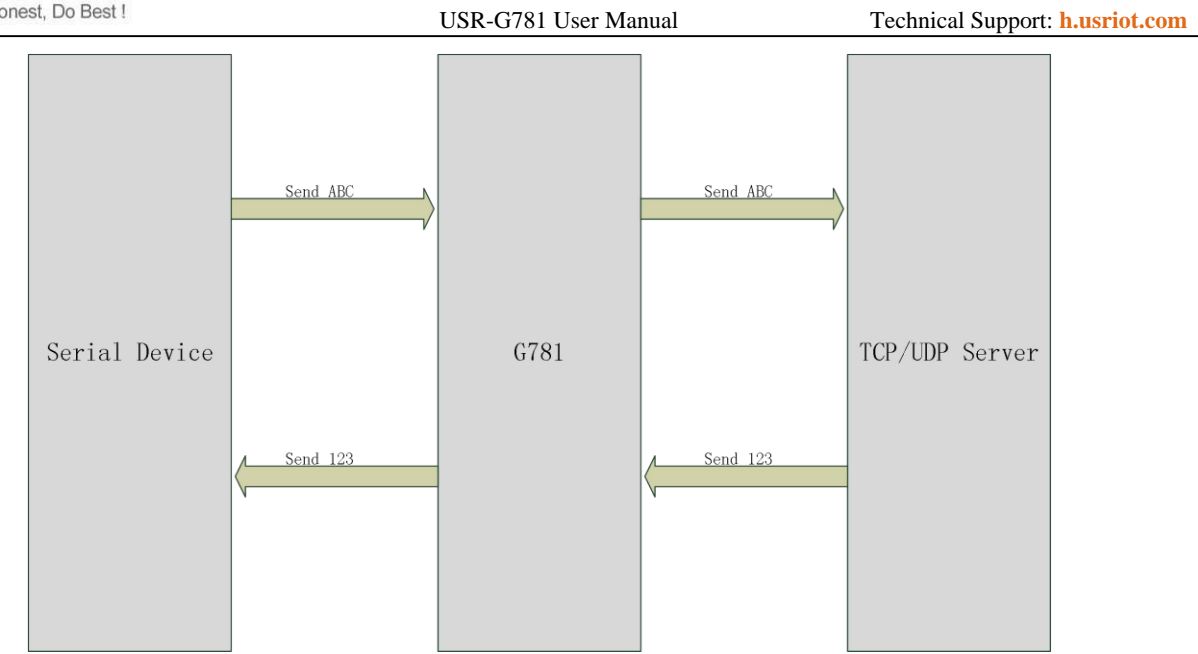

Figure 32 Transparent mode diagram

#### <Illustration>:

USR-G781 supports 4 socket connections simultaneously: socket A, socket B, socket C and socket D, they are independent. Socket A supports TCP Server, TCP Client, UDP Server and UDP Client. Socket B, socket C and socket D support TCP Client, UDP Server and UDP Client.

User can configure the Transparent Mode by setup software as follow:

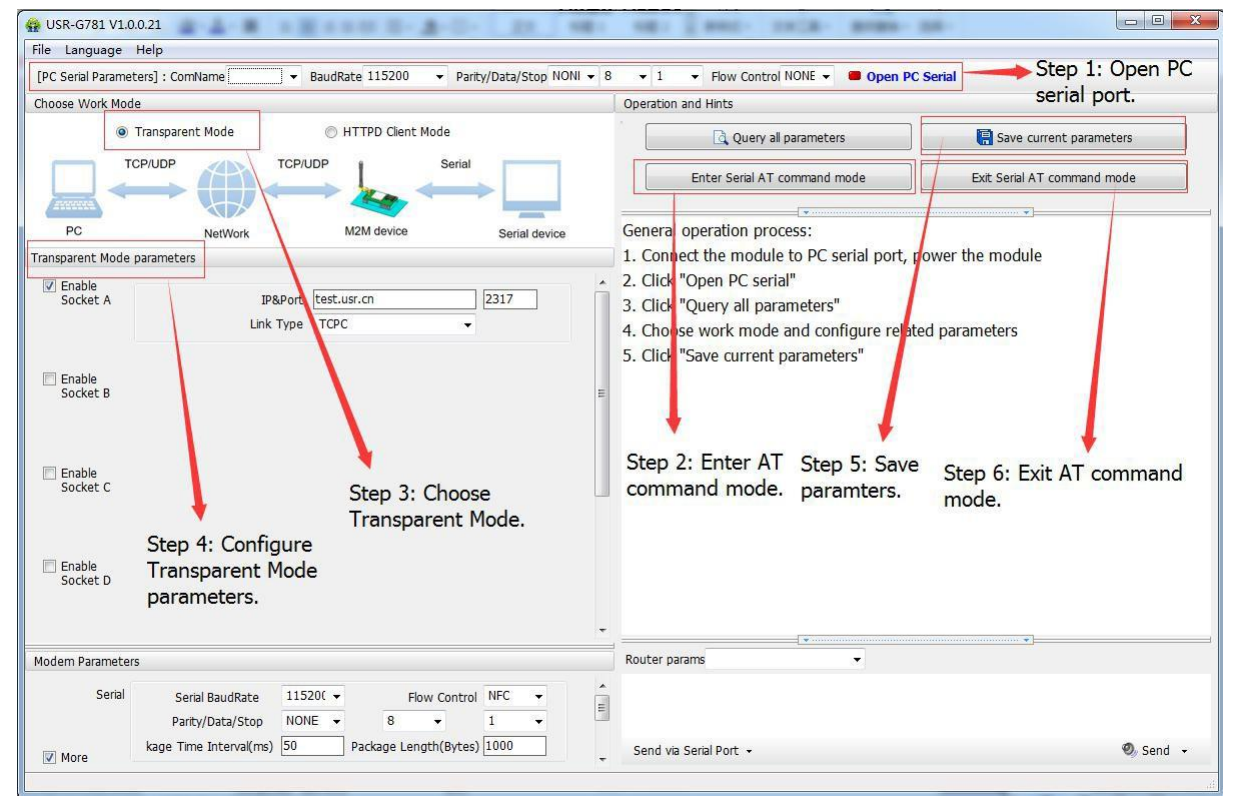

#### Figure 33 Transparent Mode configuration

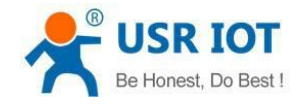

USR-G781 User Manual

### 2.3.1.2. HTTPD Client Mode

HTTPD Client Mode: DTU will add the HTTP Header for every data from serial and transfer HTTP format data to Network. User needs to configure the HTTP Header before use this mode. User can use this mode transfer the serial data to HTTP server.

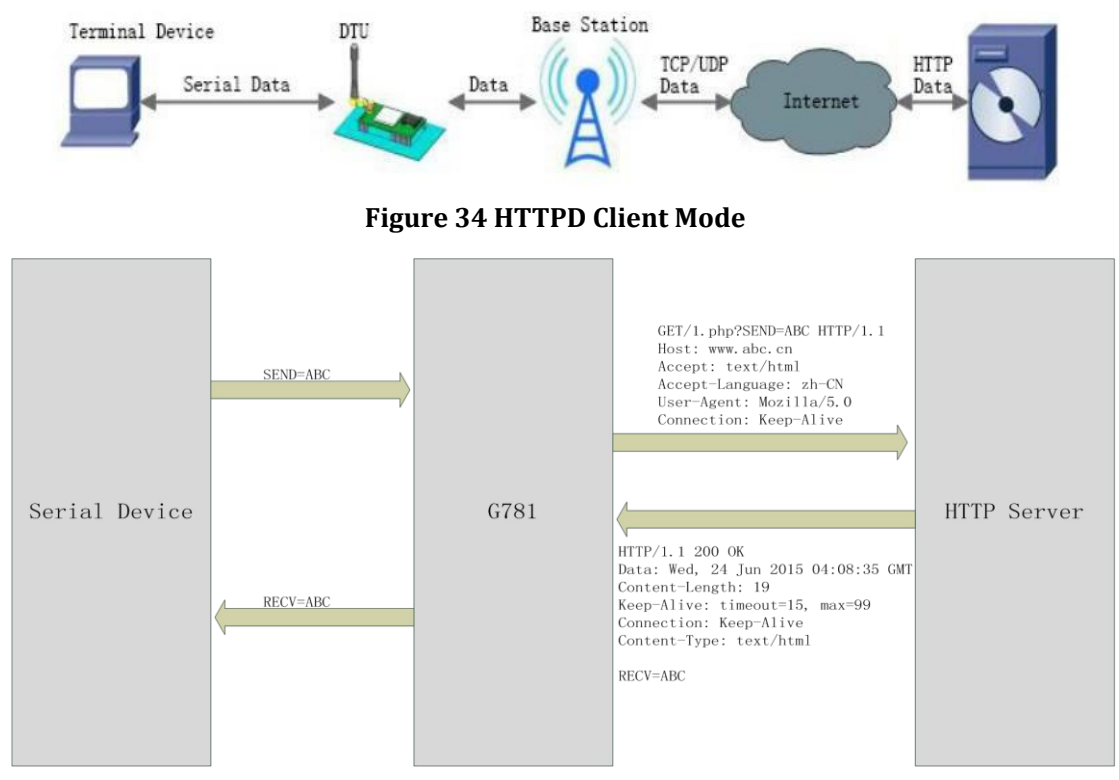

Figure 35 HTTPD Client Mode Diagram

User can configure HTTPD Client mode by setup software as follow:

| PC Serial Parameters] : Cominame • Baudkate 115200 | Parity/Data/Stop NONI + 8 |                             | Open PC Serial          | serial port                 |
|----------------------------------------------------|---------------------------|-----------------------------|-------------------------|-----------------------------|
| 100se Work Mode                                    |                           | Operation and Hints         |                         | benar pore                  |
| Transparent Mode HTTPD Clent Mo                    | de                        | Query all para              | ameters                 | Save current parameters     |
|                                                    | Serial                    | Enter Serial AT com         | mand mode               | Exit Serial AT command mode |
| HTTP server NetWork M2M device                     | Serial device             | General operation process   |                         | *                           |
| TPD Client Mode parameters                         |                           | 1. Connect the module to    | PC serial port, power   | the module                  |
|                                                    |                           | 2. Click "Open PC serial"   |                         |                             |
|                                                    |                           | 3. Click "Query all parame  | eters"                  |                             |
| HITP request type GET                              |                           | 4. Choose vork mode and     | d configure related par | ameters                     |
| HTTP URL /1.php[3F]                                |                           | 5. Click "Save current para | ameters"                |                             |
| HTTP server address that use co                    | - N.                      | •                           |                         |                             |
| test usiter                                        | Step 3: Choose            | Step 2: Enter AT            | Stop 5. Savo            | 1                           |
| HTTP server port 80                                | HTTPD Client              | command mode.               | narameters              | Chain Cr Evilt AT           |
| Over Time (s) 10                                   | mode.                     |                             | parameters              | step 6: Exit Al             |
| HTTP request Header Connection: chec(0D)(0A)       |                           |                             |                         | command mode.               |
|                                                    | ÷.                        |                             |                         |                             |
| E Hiter H I I P Header                             |                           |                             |                         |                             |
| +                                                  |                           |                             |                         |                             |
| Step 4: Configure HTTPD Client mode pa             | rameters.                 |                             |                         |                             |
|                                                    |                           |                             | •                       |                             |
| dem Parameters                                     |                           | Router params               | •                       |                             |
| Serial Serial BaudRate 115200 - Flow               | Control NFC -             |                             |                         |                             |
|                                                    |                           |                             |                         |                             |
| Parity/Data/Stop NONE - 8                          | · 1 ·                     |                             |                         |                             |

Figure 36 HTTPD Client mode configuration

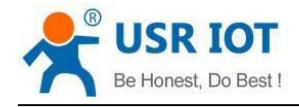

### 2.3.2. Serial Port

#### 2.3.2.1. Parameters Range

| Items              | Parameters                                                     |  |  |  |
|--------------------|----------------------------------------------------------------|--|--|--|
| Poud Poto          | 300, 600, 1200, 2400, 4800, 9600, 19200, 38400, 57600, 115200, |  |  |  |
| Baud Rate          | 230400, 460800                                                 |  |  |  |
| Data Bits          | 8                                                              |  |  |  |
| Stop Bits          | 1, 2                                                           |  |  |  |
|                    | NONE                                                           |  |  |  |
| Parity             | EVEN                                                           |  |  |  |
|                    | ODD                                                            |  |  |  |
| Flow Control /495  | NFC: None Flow Control                                         |  |  |  |
| Flow Collti 01/465 | 485: When you use RS485, please choose this function           |  |  |  |

Figure 37 Serial parameters

#### 2.3.2.2. Serial Package Methods

For network speed is faster than serial. Module will put serial data in buffer before sending it to network. The data will be sent to Network as Package. There are 2 ways to end the package and send package to network - Time and Length.

#### 2.3.2.2.1. Time Trigger Mode

If no data get from serial over the time threshold, it will end the package and send this package to network. The range of threshold is from  $10ms \sim 60000ms$ . Default is 50ms. If the serial keeping send data, this package will be 1K bytes.

#### 2.3.2.2.2. Length Trigger Mode

The package will be sent to network when it up to length threshold. The range of length threshold is from 1 to 4096 bytes. Default is 1000 bytes.

### 2.3.2.3. Baud Rate Synchronization

When module works with USR devices or software, serial parameter will change dynamically according to network protocol. Customer can modify serial parameter by sending data conformed to specific protocol via network. It is temporary, when restart DTU, the parameters back to original parameters.

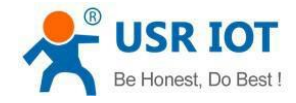

## 2.3.3. Features

#### 2.3.3.1. Identity Packet Function

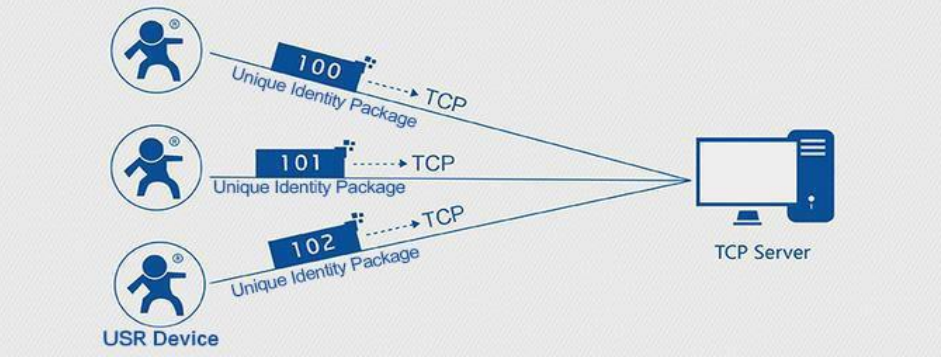

#### Figure 38 Identity packet

Identity packet is used for identify the device when module works as TCP client/UDP client. There are two sending methods for identity packet.

- Identity packet will be sent when connection is established. (Only for TCP client)
- Identity packet will be added on the front of every data package. (TCP client and UDP client)

Type of identity packet: ICCID, IMEI, USR Cloud and USER.

- ICCID, the unique identifier of SIM card, suitable to the application based on SIM card identification.
- IMEI, the unique identifier of DTU, suitable to the application based on device identification.
- PUSR Cloud, the identification code based on PUSR Cloud platform. For more information about PUSR Cloud, please go to https://www.pusr.com/page/PusrCloud.html.
- USER, user can use own editable identity packet data.

User can configure identity packet function by setup software as follow:

| USR-G781 V1.0.0.21                                                                                                    |                                                                                                    |                         | AND DESCRIPTION AND ADDRESS.                                                                    |                                 |
|----------------------------------------------------------------------------------------------------|----------------------------------------------------------------------------------------------------|-------------------------|-------------------------------------------------------------------------------------------------|---------------------------------|
| File Language Help                                                                                                    |                                                                                                    |                         |                                                                                                 | Stop 1, Open PC coria           |
| [PC Serial Parameters] : ComName                                                                                                    | ▼ BaudRate 115200 ▼ Pa                                                                                                    | arity/Data/Stop NONI    | 8 • 1 • Flow Control NONE • Open                                                                | PC Serial - Dort                |
| Choose Work Mode                                                                                                    |                                                                                                    |                         | Operation and Hints                                                                             | port.                           |
| Transparent Mode                                                                                                    | HTTPD Clent Mode                                                                                                    |                         | Query all parameters                                                                            | Save current parameters         |
|                                                                                                    | TCP/UDP Seria                                                                                                    |                         | Enter Serial AT command mode                                                                    | Exit Serial AT command mode     |
| PC NetWork                                                                                                    | M2M device                                                                                                    | Serial device           | General operation process:                                                                      |                                 |
| Transparent Mode parameters                                                                                                    |                                                                                                    |                         | 1. Connect the module to PC serial port                                                         | power the module                |
|                                                                                                    |                                                                                                    |                         | <ul> <li>2. Click "Open PC serial"</li> </ul>                                                   |                                 |
|                                                                                                    |                                                                                                    |                         | 3. Click "Query all parameters"                                                                 |                                 |
|                                                                                                    |                                                                                                    |                         | 4. Choose work mode and configure rel                                                           | lated parameters                |
| Enable 🔸                                                                                                    |                                                                                                    |                         |                                                                                                 |                                 |
| Socket D Step 3: Choose<br>Transparent M<br>Bearbeat<br>Package                                                                                                    | e<br>ode. Step 4: Enable Id<br>function and conf<br>parameters.                                                                                                    | entity packet<br>îgure  | 5. Click "Save current parameters"<br>Step 2: Enter AT<br>command mode. paramters.              | e Step 6: Exit AT command mode. |
| Chable Socket D Step 3: Choose Transparent M Chable Heatheat Package Zenable Gentty Package Reg Package D User-def User-def                                                                                                    | e<br>ode. Step 4: Enable Id.<br>function and conf<br>parameters.<br>end Type Send register data as the<br>ata Type User-defined data                                                                                                    | entity packet<br>igure  | 5. Click 'Save current parameters"<br>Step 2: Enter AT Step 5: Save<br>command mode. paramters. | e Step 6: Exit AT command mode. |
| Enable Socket D Step 3: Choose Transparent M     Enable Heattbeat Package     Reg Package S     User-def     Show Source Socket                                                                                                    | e<br>ode. Step 4: Enable Id.<br>function and conf<br>parameters.<br>and Type Send register data as the<br>data Type User-defined data                                                                                                    | entity packet<br>igure  | 5. Click 'Save current parameters"<br>Step 2: Enter AT Step 5: Save<br>command mode. paramters. | e Step 6: Exit AT command mode. |
| Enable<br>Socket D Step 3: Choose<br>Transparent M     Enable<br>Heartbeat<br>Package     Reg Package Si<br>Zdentty<br>Package     Reg Package Si<br>Reg Package D<br>User-def     User-def     Show Source Socket<br>Modem Parameters | e<br>ode. Step 4: Enable Id<br>function and conf<br>parameters.<br>and Type Send register data as the<br>ata Type User-defined data                                                                                                    | entity packet<br>figure | 5. Click 'Save current parameters" Step 2: Enter AT Step 5: Save command mode. parameters.      | e Step 6: Exit AT command mode. |
| Enable<br>Socket D Step 3: Choose<br>Transparent M     Enable<br>Heartbeat<br>Package     Reg Package Si<br>Reg Package D<br>User-def     Show Source Socket<br>Modem Parameters     Serial BaudRat<br>Party/Data/Stc                  | e Contraction and configuration and configuration and configuration and configuration and configuration and the second second se | entity packet<br>figure | 5. Click 'Save current parameters"<br>Step 2: Enter AT Step 5: Save<br>command mode. paramters. | e Step 6: Exit AT command mode. |

#### Figure 39 Identity packet function configuration

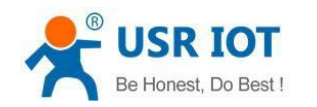

### 2.3.3.2. Heartbeat Packet Function

Heartbeat packet: Module will output heartbeat packet data to serial or network periodically. User can configure the heartbeat packet data and time interval. Serial heartbeat packet can be used for polling Modbus data. Network heartbeat packet can be used for showing connection status and keep the connection.

Heartbeat packet is only available in transparent mode. User can configure heartbeat packet function by setup software as follow:

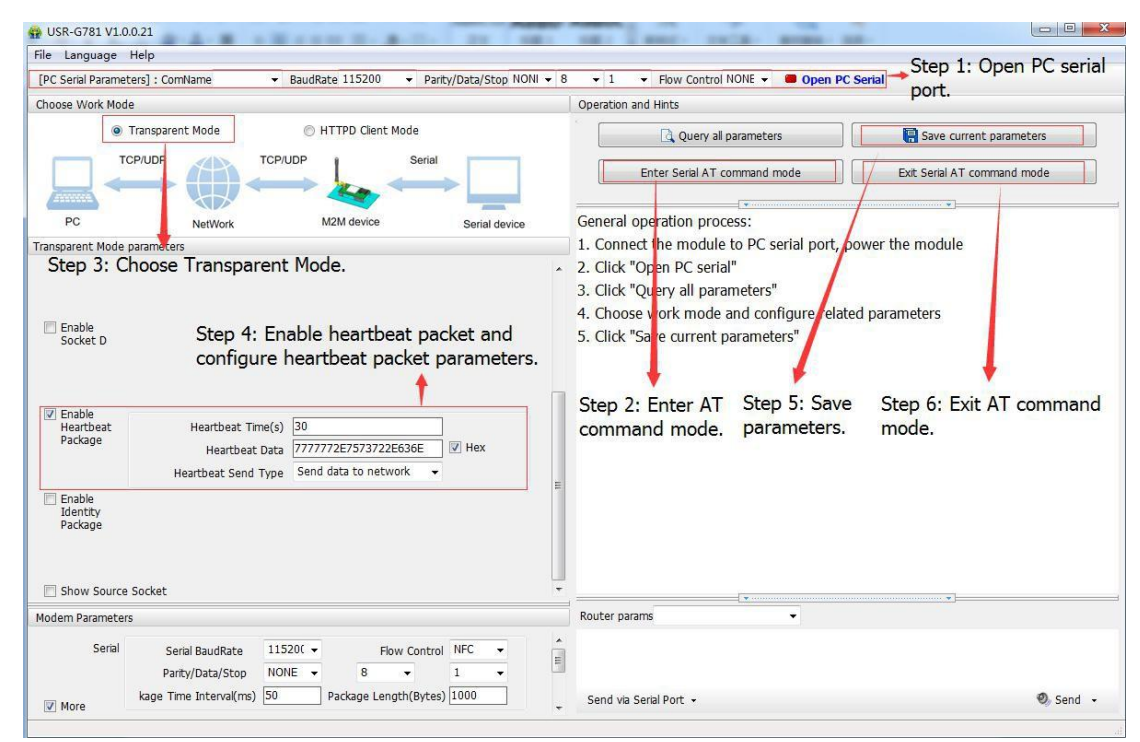

Figure 40 Heartbeat packet function configuration

### 2.4. Basic functions

### 2.4.1. Reload by Hardware

User default settings: User can save the settings as User default settings.

Press Reload button for 3~15 seconds and release, USR-G781 will restore user default settings.

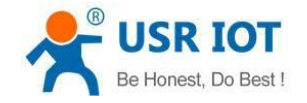

# 3. Parameter Setting

There are two ways to configure USR-G781. They are Web Server configuration and AT command. Web Server configuration mainly configure router functions and AT commands mainly configure DTU functions. We also provide the setup software based on serial AT command. You can download the setup software in our website https://www.pusr.com/support/download/usr-g781-setup-software-v1-0-0-0.html.

### 3.1. Web Server Configuration

User can connect PC to USR-G781 through LAN interface and set PC as DHCP. Then enter Web Server to

configure. Web Server default parameters as follows:

| Parameter             | Default settings |
|-----------------------|------------------|
| Web Server IP address | 192.168.1.1      |
| User name             | Admin            |
| Password              | Admin            |

Figure 41 Web Server default parameters

After connecting PC to USR-G781, user can open browser and enter 192.168.1.1 into address bar, then log in user name and password, user will enter into Web Server. Web Server screenshot as follow:

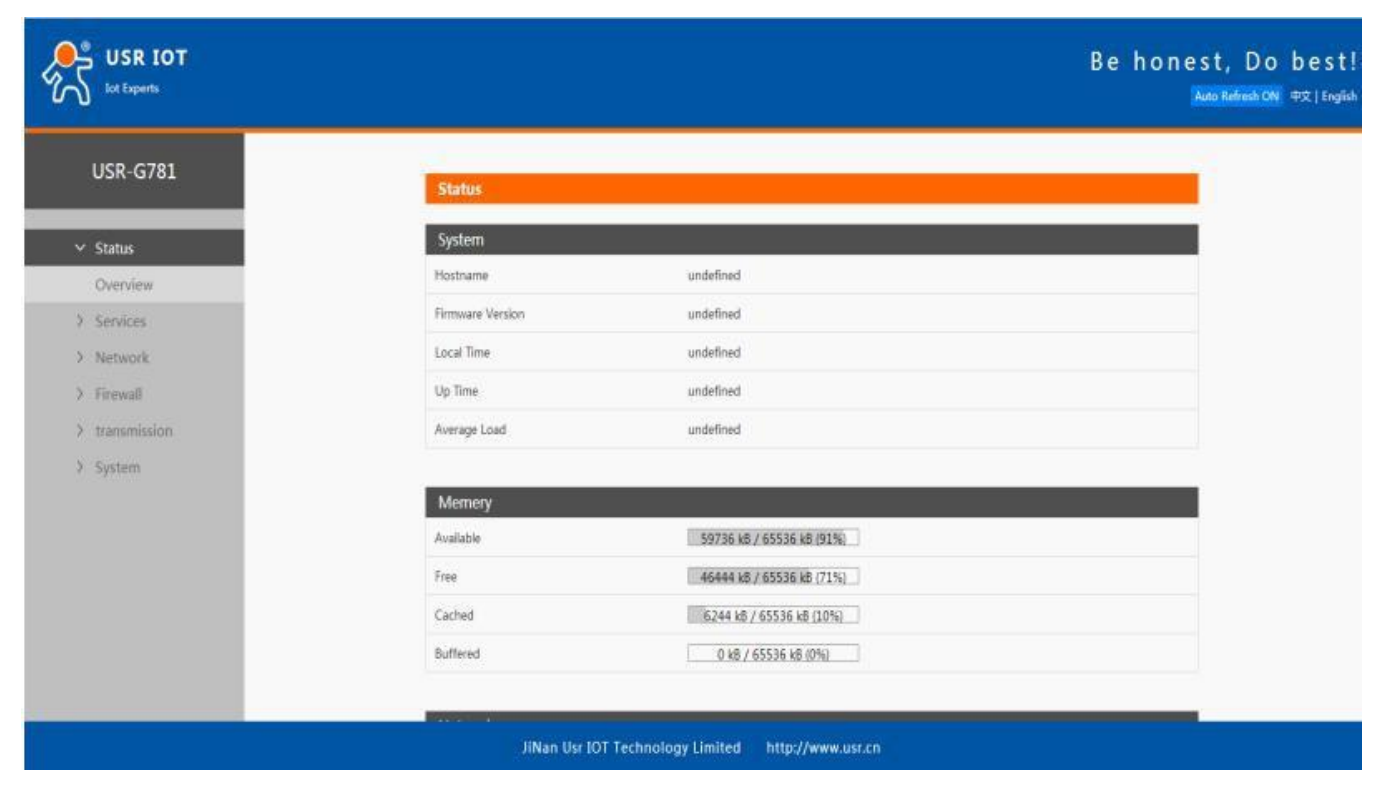

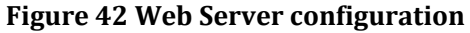

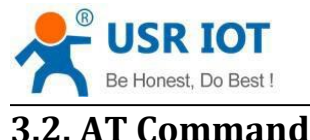

# 5.2. m command

### 3.2.1. Serial AT Command

In transparent mode, SMS mode and HTTPD mode, you can enter AT command mode. Then you can send AT command to module. Setup software is based on this function. For entering AT command mode, please refer to this FAQ: https://www.pusr.com/news/enter-serial-command-mode.html.

### 3.2.2. Setup software

We also provide the setup software based on serial AT command. You can download the setup software in our website https://www.pusr.com/support/download/usr-g781-setup-software-v1-0-0-0.html. Software screenshot as follow:

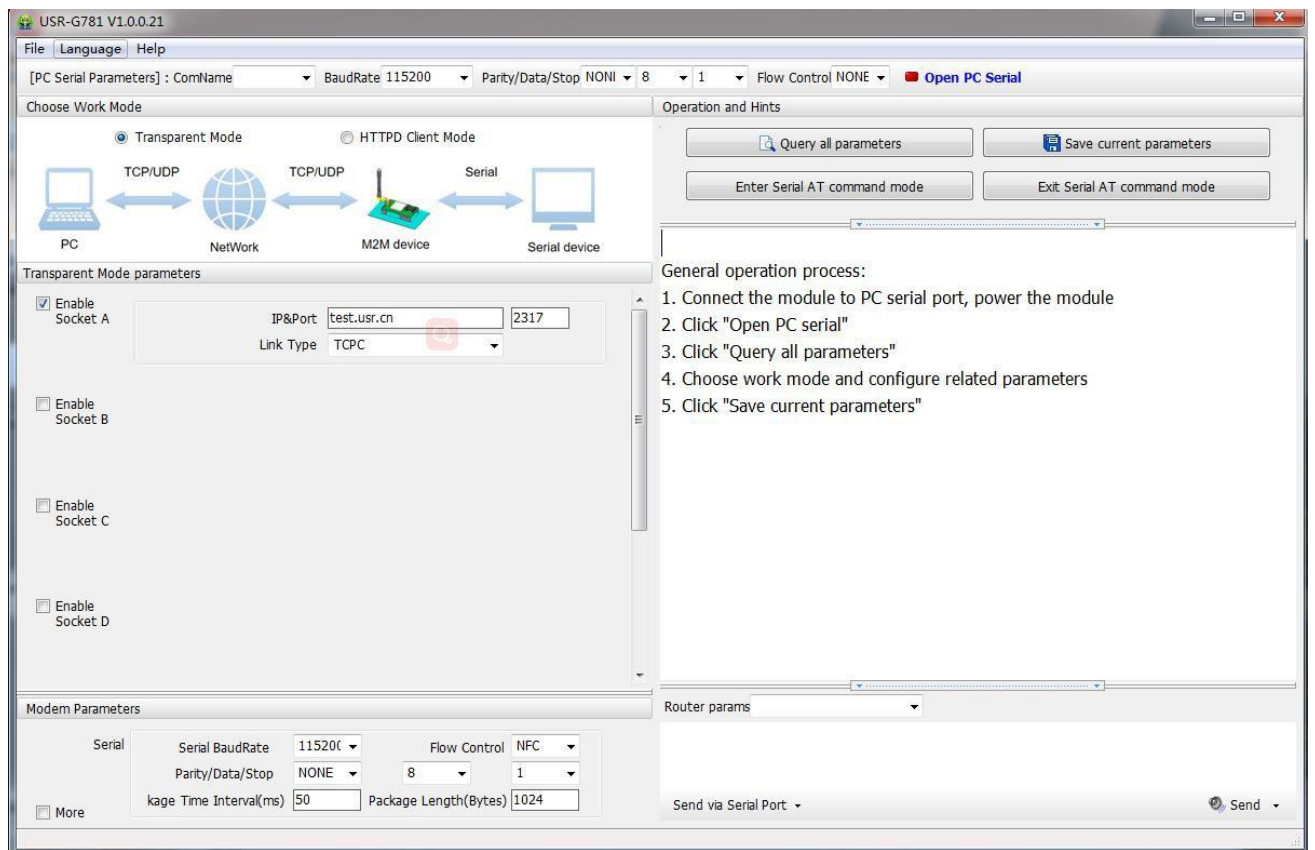

Figure 43 Setup software

## 3.2.3. Transparent AT Command

When module in transparent mode, you can use "Password+AT command" format to send AT command via serial or network. If you use transparent AT command, you needn't enter AT command mode.

Default command password is **www.usr.cn** and user can send AT command AT+CMDPW to change password. Take querying firmware version with default password as an example, user need send **www.usr.cn#AT+VER[0D]** ([0D] represents carriage return and user must end the whole command with carriage return. It's same as serial AT command.).

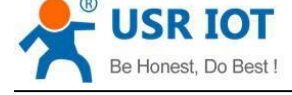

# 4. Technical Specifications

#### Transmission power:

| Technology                                                                     |                                                                                    | Nominal Power Máx.                      | Power Range                                                                 |
|--------------------------------------------------------------------------------|------------------------------------------------------------------------------------|-----------------------------------------|-----------------------------------------------------------------------------|
| <ul> <li>GSM850/EG</li> <li>WCDMA</li> <li>LTE-FDD</li> <li>LTE-TDD</li> </ul> | SM900 (Máx. 33dBm±2dB)<br>(Máx. 24dBm±3dB)<br>(Máx. 23dBm±2dB)<br>(Máx. 33dBm±2dB) | 2.00 W<br>0.251 W<br>0.200 W<br>0.200 W | 1.26 W - 3.16 W<br>0.125 W -0.316 W<br>0.125 W -0.316 W<br>0.125 W -0.316 W |
|                                                                                |                                                                                    |                                         |                                                                             |

#### **Frequency Range**

- GSM 900: 880 -915 MHz (TX); 935 960 MHz (RX)
- DCS1800: 1710 -1785 MHz (TX); 1805-1880 MHz (RX)
- WCDMA2100: 1922.6MHz-1977.4MHz
- WCDMA900: 882.6MHz-912.4MHz
- LTE :FDD: Band1: TX: 1920MHz~1980MHz, RX:2110MHz~2170MHz
- LTE :FDD: Band3: TX: 1710MHz~1785MHz, RX:1805MHz~1880MHz
- LTE :FDD: Band8: TX: 880MHz~915MHz, RX:925MHz~960MHz
- LTE :TDD: Band40: 2300MHz~2400MHz

#### **Electromagnetic compatibility (EMC)**:

- Static IEC61000-4-2, level 2
- Pulsed Electric Field IEC61000-4-4, level 2
- Surge IEC61000-4-5, level 2

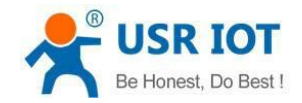

# 5. Guide Ordering:

| Model     | USR-G781      | Version 4M: -E     |
|-----------|---------------|--------------------|
| Region    | EMEA & APAC   |                    |
|           | TDD-LTE       | B38/B40/B41        |
|           | FDD-LTE       | B1/B3/B5/B7/B8/B20 |
| Frequency | WCDMA         | B1/B5/B8           |
|           | GSM/GPRS/EDGE | B3/B8              |

| Model     | USR-G781      | Version 4M: -A |
|-----------|---------------|----------------|
| Region    | North America |                |
|           | FDD-LTE       | B2/B4/B12      |
| Frequency | WCDMA         | B2/B4/B5       |

| Model     | USR-G781                                         | Version 4M: -AU          |
|-----------|--------------------------------------------------|--------------------------|
| Region    | Australia & Latin America & New Zealand & Taiwan |                          |
|           | TDD-LTE                                          | B40                      |
|           | FDD-LTE                                          | B1/B2/B3/B4/B5/B7/B8/B28 |
| Frequency | WCDMA                                            | B1/B2/B5/B8              |
|           | GSM/EDGE                                         | B2/B3/B5/B8              |

| Model     | USR-G781                                      | Version 4M: -43 |
|-----------|-----------------------------------------------|-----------------|
| Region    | Part of APAC , please confirm the frequencies |                 |
|           | TDD-LTE                                       | B38/39/40/41    |
|           | FDD-LTE                                       | B1/B3/B5/B8     |
| Frequency | WCDMA                                         | B1/B8           |
|           | TD-SCDMA                                      | B34/B39         |
|           | EVDO/CDMA1X                                   | BCO             |
|           | GSM/CPRS/EDGE                                 | 900/1800MHz     |

Example code ordering: Model USR-G781 and version 4M: -E ==> Code: USR-G781-E

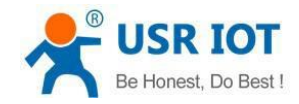

# 6. Contact Us

| Jinan USR IOT Technology Limited                                                                                                    |
|----------------------------------------------------------------------------------------------------|
| PUSR®                                                                                                    |
| Floor F1 & Part of Floor F2, Building No. 9, Diya Shuangchuang<br>Industrial Zone, No.2566, Century Main Road, Gaoxin District,<br>Jinan, Shandong, 250101 – China |
| www.pusr.com                                                                                                    |
| h.usriot.com                                                                                                    |
| sales@usr.cn                                                                                                    |
| 86-531-88826739/86-531-55507297                                                                                                    |
|                                                                                                    |